### ①ご希望の教室の「予約する」ボタンをリックしてください。

| 力単鏡専門店 | 9 1991月1日の2 巻き 1990月<br>外部にあれたの作品を使ってみませんが? 写真やイラスト、各、などが持ち下さい。<br>ごちのたちで可能性は、気がわせま |
|--------|-------------------------------------------------------------------------------------|
|        | C 2 2 C C C MB(4) C (2) 26.74                                                       |
|        | 開講場所                                                                                |
|        | 大阪市北区天神橋1丁目19-2                                                                     |
|        | 「ワンタローの万華鎮専門店」向かい「レンタルルーム『楽しい輪』」にて                                                  |
|        | 開講日時                                                                                |
|        | 随時間闢 10:00~6:00 定休日火曜日 (予約制)                                                        |
|        | オーナーのマジックショー付き! マジック観たい方お申し出下さい。<br>グループ教室、出張教室6致します。ご相談下さい。                        |
|        |                                                                                     |
|        | <ul><li>④ 予約する</li></ul>                                                            |

### ②予約サイトが開き、予約日選択のカレンダーが表示されます。

| *==-*                                                          | を選択する                        |                       | 日程を選択する     |                    | 連絡先を入力する |     |   |  |
|----------------------------------------------------------------|------------------------------|-----------------------|-------------|--------------------|----------|-----|---|--|
| 木格的なオイル万華                                                      |                              |                       |             |                    |          |     |   |  |
|                                                                |                              |                       |             |                    |          |     |   |  |
| 本格的なオイル万                                                       | i華鏡の手作り体験教                   | 室                     |             |                    |          |     |   |  |
|                                                                | 120分<br>¥4,000(税抜)           |                       |             |                    |          |     |   |  |
| I                                                              | 自分で万華鏡を作りたい方に、万華鏡教室を開催しています。 |                       |             |                    |          |     |   |  |
| -1                                                             | お子様から大人の方まです<br>ご予約の方は、お申し込み | をしめる万単現11<br>9の際に、連絡事 | 頃に人数をご記入下る  | で船車にTFALます。<br>さい。 |          |     |   |  |
| ■料金(材料費込):                                                     | ¥ 4,000 (税达)                 |                       |             |                    |          |     |   |  |
| <ul> <li>・初料費込み</li> <li>・新料費込み</li> <li>・新期時期・1時期半</li> </ul> |                              |                       |             |                    |          |     |   |  |
| ■開環場所:大阪市北                                                     | 区天神極1丁目19-2 ワ                | ンタローの万葉               | 建真門店 (電話番号) | 06-6353-8290)      |          |     |   |  |
| ■開講日時:随時開講                                                     | 10:00~6:00 定休日               | 火曜日(予約制               | )           |                    |          |     |   |  |
| 12                                                             |                              | 28.0                  | 6           | S In Co            |          |     |   |  |
|                                                                |                              | -616                  |             |                    |          | 200 |   |  |
| ※画像をクリックすると!                                                   | 四大表示されます。                    |                       | 00          |                    |          |     |   |  |
|                                                                |                              |                       |             |                    |          |     | _ |  |
| 予約する日付を選択                                                      | してください                       |                       |             |                    |          |     |   |  |
|                                                                |                              |                       | ( 2019/06 ) | •                  |          |     |   |  |
|                                                                | 月                            | 火                     | *           | *                  | £        | ±   |   |  |
|                                                                |                              |                       |             |                    |          |     |   |  |
|                                                                |                              |                       |             |                    |          |     |   |  |
| 2                                                              |                              |                       |             |                    |          |     |   |  |
| 9                                                              |                              |                       |             |                    |          |     |   |  |
|                                                                |                              |                       |             |                    |          |     |   |  |
| 16                                                             | 17                           |                       | 19          | 20                 | 21       | 22  |   |  |
| 0                                                              | 0                            |                       | 0           | 0                  | 0        | 0   |   |  |
| 0                                                              | 0                            |                       | 20          | 0                  | 0        | 0   |   |  |
| 30                                                             |                              |                       |             |                    |          |     |   |  |
| 0                                                              |                              |                       |             |                    |          |     |   |  |
|                                                                |                              |                       | $\searrow$  |                    |          |     |   |  |
| ※予約サイトからはこ                                                     | ※予約サイトからはご利用2日前までご予約いただけます。  |                       |             |                    |          |     |   |  |
|                                                                | 連発先を入力する                     |                       |             |                    |          |     |   |  |
|                                                                |                              | -                     |             |                    |          |     |   |  |
|                                                                |                              |                       |             |                    |          |     | _ |  |

#### ③カレンダーの中から、ご希望の日と時間をクリックで選択し、 次に「連絡先を入力する」ボタンをクリックしてください。

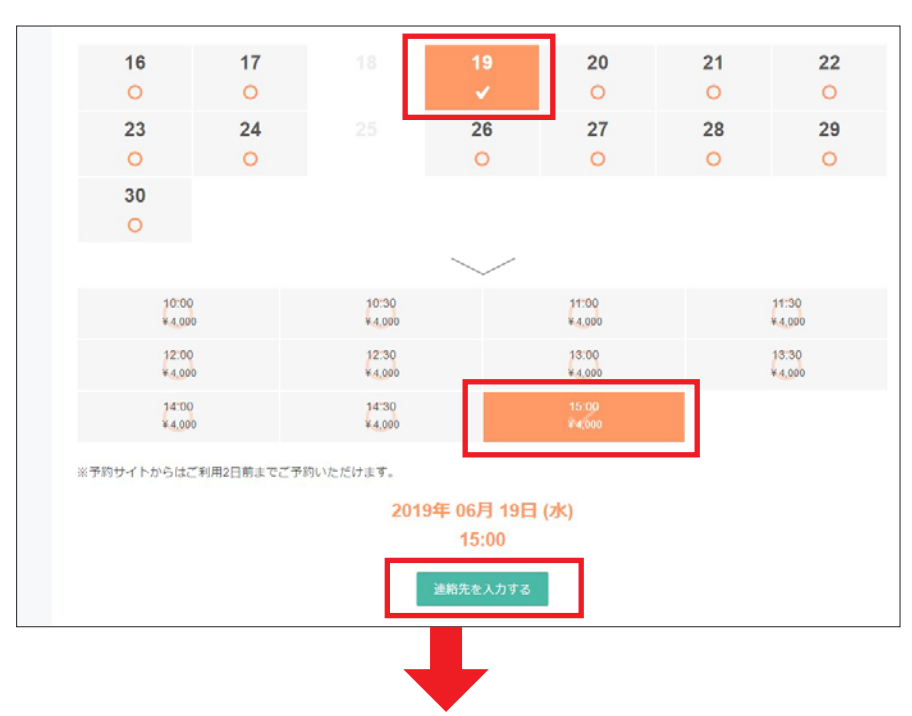

#### ④ 次に「連絡先を直接入力する」ボタンをクリックしてください。

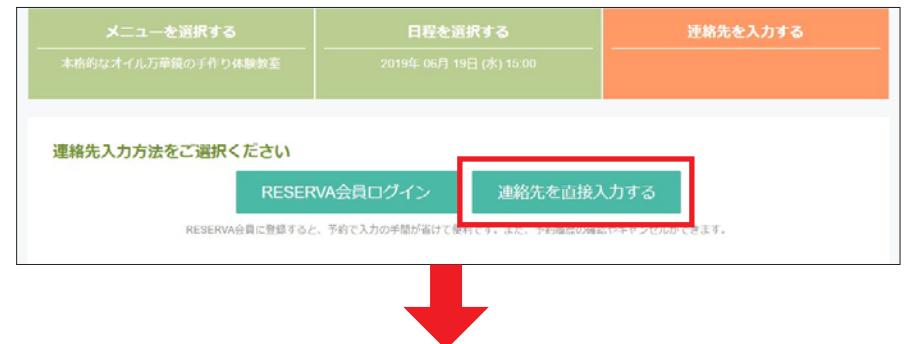

⑤ 連絡先の入力画面で、氏名、メールアドレスなどをご入力ください。 また、連絡事項がございましたら、「連絡事項」欄にご入力ください。 入力が済みましたら、「確認する」ボタンをクリックしてください。

| メニューを選択する    |                   | 日程を選択する              | 連絡先を入力する                       |
|--------------|-------------------|----------------------|--------------------------------|
|              |                   |                      |                                |
|              |                   |                      |                                |
| 氏名 *         | 10                |                      |                                |
| 氏名 (カナ)      | 24                | ×-                   |                                |
| メールアドレス *    | abcde@example.com |                      |                                |
| メールアドレス(確認)。 | abcde@example.com |                      |                                |
|              | ※携帯キャリアのアド        | レスを入力する場合、携帯キャリアの受信が | 「可リストに「 reserva.be 」を追加してください。 |
| 電話眉号 *       | 電話番号              |                      |                                |
|              |                   |                      |                                |
|              |                   |                      |                                |
| 連絡事項         | 連絡事項がございまし        | たらご入力ください            |                                |
|              |                   |                      |                                |
|              |                   |                      |                                |
|              |                   |                      | h                              |
|              |                   |                      |                                |
|              |                   | 確認する                 |                                |
|              |                   | 9210 7 5             |                                |
|              |                   |                      |                                |

## ⑥表示されている内容でよろしければ、「完了する」ボタンをクリックしてください。

| 本格的なオイル万華                                                                                                    |                                                                                                    | 日程を選択する                                                                                                    | 連絡先を入力する                                                                |
|----------------------------------------------------------------------------------------------------|----------------------------------------------------------------------------------------------------|----------------------------------------------------------------------------------------------------|-------------------------------------------------------------------------|
|                                                                                                    |                                                                                                    | 2019年 06月 19日 (水) 15:00                                                                                                |                                                                         |
|                                                                                                    |                                                                                                    |                                                                                                    |                                                                         |
| 予約メニュー                                                                                                    | 本格的なオイル万華鏡(                                                                                                    | の手作り体験教室                                                                                                    |                                                                         |
| 金額                                                                                                    | The second second second                                                                                                    |                                                                                                    |                                                                         |
| 合計金額                                                                                                    | ¥ 4,000 (税扱)                                                                                                    |                                                                                                    |                                                                         |
|                                                                                                    | ¥4,000 (税款)                                                                                                    |                                                                                                    |                                                                         |
| 氏名 *                                                                                                    | 10.007                                                                                                    |                                                                                                    |                                                                         |
| 氏名(カナ)                                                                                                    | 10000-000                                                                                                    |                                                                                                    |                                                                         |
| メールアドレス *                                                                                                    |                                                                                                    |                                                                                                    | The foregoing the first which is the state of the                       |
| 電話費号 *                                                                                                    | ※病帝キャリアのアト                                                                                                    | レスを入力する場合、携帯キャリアの文信計可リスト                                                                                               | ic Treservalbe 」を追加してください。                                              |
|                                                                                                    |                                                                                                    |                                                                                                    |                                                                         |
| 連絡車項                                                                                                    | 1114814                                                                                                    |                                                                                                    |                                                                         |
|                                                                                                    |                                                                                                    |                                                                                                    |                                                                         |
| <mark>予約受付完</mark><br>に お客様                                                                                                    | 2了」 画面が<br>へ「予約申                                                                                                    | が表示され、                                                                                                    | <mark>が自動</mark> で送信されま                                                 |
| 予約受付完<br>にお客様                                                                                                    | 記して<br>この<br>ころ<br>記<br>の<br>「予約申                                                                                                    | が表示され、<br>3込受付」確認メール#                                                                                                  | が <mark>自動</mark> で送信されま                                                |
| 予約受付完<br>にお客様<br>低予約受付完了<br>予約費号: GOSPVIN                                                                                                    | E了」画面な<br>へ「予約申<br><sup>wz2</sup>                                                                                                    | が表示され、<br>シ受付」確認メールな                                                                                                   | が <mark>自動</mark> で送信されま                                                |
| <ul> <li>予約受付完</li> <li>にお客様</li> <li>仮予約受付完了</li> <li>予約番号:GOBPVic</li> <li>のの予約でたま、MEC</li> </ul>                                                                                                    | E了」画面だ<br>へ「予約申<br>wx2<br>ぁゎゕとうこざいます。                                                                                                    | が表示され、<br><sup>3</sup> 込受付」確認メール <del>1</del>                                                                          | が <mark>自動</mark> で送信されま                                                |
| 予約受付完<br>にお客様<br>仮予約受付完了<br>予約番号:GO6PVIo<br>低予約いただま、国に<br>低予約を受付ました。<br>※低予約のため、ご予<br>別途、予約確認後に、                                                                                                    | E了」画面が<br>へ「予約申<br>wx2<br>ありがとうございます。<br>物はまだ確実しております<br>予約確定/不可メールが引                                                                                                   | が表示され、<br>ひ受付」確認メールが<br><sup>et.a.</sup><br><sup>matelat</sup> not. <i>&amp; F こ 領略</i> ください。                          | が <mark>自動</mark> で送信されま                                                |
| 予約受付完<br>にお客様<br>仮予約受付完了<br>予約番号:GO6PVIa<br>低予約いただき、誠に<br>低予約を受付ました。<br>※低予約のため、ご予<br>別途、予約聲認後に、<br>低予約気付の確認メー<br>確認メールがお手元に                                                                                                    | C了」画面が<br>へ「予約申<br>(水)<br>(予約申<br>(本))<br>(本))<br>(本))<br>(本))<br>(本))<br>(本))<br>(本))<br>(本)                                                                           | が表示され、<br>ひ受付」確認メールが<br>して、<br>ので予約内容をご確認ください。<br>ルフォルダ及びゴミ箱に自動的に振り分けられている                                             | が <mark>自動</mark> で送信されま                                                |
| 予約受付完<br>にお客様<br>仮予約受付完了<br>予約番号:GO6PVIa<br>低予約いただき、誠に<br>低予約な受付ました。<br>※低予約切けただき、誠に<br>の予約式的の確認メールがお手元に<br>びゴミ稿をご確認メールが                                                                                                    | E了」画面が<br>へ「予約中<br>(小ううございます。<br>(約はまだ確定しております<br>予約確定/で利メールが)<br>ルを送傷いたしましたの<br>(温かない場合、送島メー<br>さい、<br>温かない場合は、ご入かの)                                                   | が表示され、<br>し、受付」確認メールが<br>せん。<br>聞きますので、必ずご確認ください。<br>ルフォルダ及びゴミ指に自動的に振り分けられている<br>のメールアドレスが構造っている可能性がありますの              | が自動で送信されま<br>「「新性がありますので、送意メールフォルダ」<br>で、お願い合わせください。                    |
| 予約受付完<br>にお客様<br>仮予約受付完了<br>予約番号:GO6PVIa<br>仮予約を受付まえ。国に<br>仮予約を受けただき、国に<br>の予約を受けただき、国に<br>の予約を受けただき、国に<br>の予約受付の確認メー<br>第211年の確認メールが<br>お手元に<br>びゴミ希定ご確認メールが                                                                                                    | E了」画面が<br>へ「予約中<br>(小ううだいます。<br>(約はまだ確定しております<br>予約確定/で利メールが)<br>ルを送傷いたしましたの<br>(温かない場合、送島メー<br>(注い、)<br>(温かない場合は、ご入力の)                                                 | が表示され、<br>し、受付」確認メールが<br>せん。<br>聞きますので、必ずご確認ください。<br>ルフォルダ及びゴミ箱に自動的に綴り分けられている<br>のメールアドレスが開造っている可能性がありますの              | が自動で送信されま<br><sup></sup>                                                |
| 予約受付完<br>にお客様<br>仮予約受付完了<br>予約番号:GO6PVIa<br>低予約を受付完了<br>第約にただき、国に<br>低予約を受付こした。<br>※低予約を認えてき、国に<br>の予約受付の確認メー<br>総数メールがお手元に<br>ひゴミ帝をご確認メールが<br>それでも確認メールが<br>それでも確認メールが<br>5日<br>それでも確認メールが<br>5日<br>6日<br>5日<br>5日<br>5日<br>5日<br>5日<br>5日<br>5日<br>5日<br>5日<br>5日<br>5日<br>5日<br>5日 | <ul> <li>ア」画面が<br/>へ「予約申</li> <li>wx2</li> <li>ありがとうございます。</li> <li>寄りがとうございます。</li> <li>寄りがとうございます。</li> <li>寄りがたい場合、送島メー<br/>「知知ない場合は、ご入力の</li> <li>「予約確定」</li> </ul> | が表示され、<br>し、受付」確認メールが<br>たん、<br>聞きますので、必ずご確認ください。<br>ルフォルダ及びゴミ箱に自動的に綴り分けられている<br>のメールアドレスが開造っている可能性がありますの<br>メールをお届けしま | が自動で送信されま<br><sup>この断性がありますのて、注意メールフォルダル<br/>て、お願い合わせください。<br/>す。</sup> |

# (7)

| 仮予約受付完了 |
|---------|
|         |

⑨ ご予約当日、お店にお越し下さい